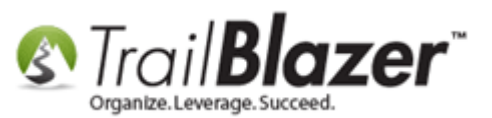

Author: Kristenson, Joel Last Updated: 2016-09-28

### **Overview**

This article walks through three things: how to setup a user (*that you've already created*) with the ability to **receive mass email drafts**, how to **test a mass email**, and how to **test an individual email template**.

**Tip:** Use the **Ctrl+F** hot key to jump to different sections of this article (example: "#1", "#2" or "Related Resources".

### <u>Outline</u>

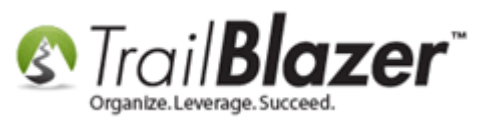

- #1 Setup a User to Receive Test Emails
- #2 Send Out a Test Email from a Mass Email Campaign
- **#3** Send Out a Test of an Individual Email Template to an Individual Contact (Anyone in the Database with an Email Address, Not Necessarily a User)
- #4 Related Resources

### **#1** – Setup a User to Receive Test Emails

1) Query for the user and open their record. *I used my own record for this example.* 

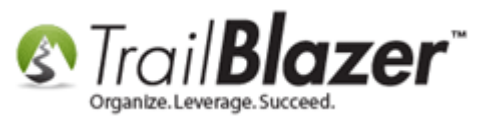

Л

### Query for your list of users and open the user you want to setup as a 'tester' for your mass email campaigns.

| <ul> <li>Search</li> <li>Search</li> </ul> | h 💊 Re       | set   🕂                                      | New 🔚 📾                                                         | 🕒   🖶 🗗 🤣 🎙                    | 📄   File 🕶 Edit 🕶   🕜   📚 | Include Ot  | her Contacts  | 1     |       |                |                |                |                          |                      |
|--------------------------------------------|--------------|----------------------------------------------|-----------------------------------------------------------------|--------------------------------|---------------------------|-------------|---------------|-------|-------|----------------|----------------|----------------|--------------------------|----------------------|
| Contro                                     | 🖉 Loj        | gon Attrib                                   | outes                                                           |                                |                           | Evenit Sale |               |       |       |                |                |                |                          |                      |
|                                            | V Alla       | w Window<br>w Web-ba<br>w Polling<br>w Membe | vs-based access<br>used Profile Acces<br>access<br>rship access | User ID:<br>ss Contact ID:     |                           |             |               |       |       |                |                |                |                          |                      |
| 📑 Edit 📋                                   | 🎛 Sort       | 🌐 Form                                       | nat 👻 📑 Wrap                                                    | 峰 Export 🔌 Prin                | it 🔲 Detail 🖪 Summary     | 080         | Pivot         |       |       |                |                |                |                          |                      |
| Contacts [ :                               | 1 record     | s found ]                                    |                                                                 |                                |                           | Streat      |               |       | Zin   |                |                |                |                          |                      |
|                                            | ID           | Title                                        | Last Name                                                       | <ul> <li>First Name</li> </ul> | Street                    | 2           | City          | State | Code  | Home Phone     | Bus Phone      | Cell Phone     | Email                    | Employer/Company Nar |
|                                            | <u>12796</u> | Senor                                        | Kristenson                                                      | <u>Joel</u>                    | 9110 Golden Valley Rd     | Apt 10      | Golden Valley | MN    | 55427 | (218) 442-1919 | (866) 909-8700 | (218) 370-1064 | jkristenson@trailblz.com | Cargill              |
| 2 1                                        |              |                                              |                                                                 |                                |                           |             |               |       |       |                |                |                |                          |                      |
|                                            |              |                                              |                                                                 |                                |                           |             |               |       |       |                |                |                |                          |                      |

2) Navigate to Admin > Attributes > Expand the security attribute tree > Check the box for 'Receive Mass Email Drafts > Click [Save].

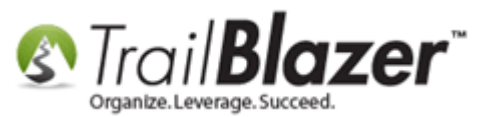

4

| File -<br>Title:<br>First I<br>Middl<br>Last I<br>Prior<br>Nickr<br>Conta | Edit - X     | Image: Senor   Joel   Anders   Kristenson   Senor Pepé   Individual |             |             |            | n [12796]<br>No Př<br>Email<br>jkristens | Son@traill   | blz.com          | Home Address<br>9110 Golden Valley Kd<br>Apt 10<br>Beware of cats (street 3 merge field)<br>Golden Valley, MN 55427<br>218-442-1919<br>Work Address<br>No Address |          |         |
|---------------------------------------------------------------------------|--------------|---------------------------------------------------------------------|-------------|-------------|------------|------------------------------------------|--------------|------------------|----------------------------------------------------------------------------------------------------|----------|---------|
| Genera                                                                    | trol Logon A | Gallery Attrib<br>ttributes Setti                                   | ngs Filter  | Relation    | Contribute | Pledge Ev                                | vent Log     | js Sales         | Admin 1                                                                                                    |          |         |
|                                                                           | Attribute    | 2                                                                   |             |             |            |                                          | Yes          | Date             | Note                                                                                                    |          | <b></b> |
|                                                                           | 🖽 📄 Notif    | fication by Em                                                      | ail         |             |            |                                          | $\checkmark$ |                  |                                                                                                    |          |         |
|                                                                           | 🖻 🗁 Secu     | rity                                                                |             |             |            |                                          | ~            |                  |                                                                                                    |          | 0       |
|                                                                           | 📃 🖻 🖨 🖊      | Applications                                                        |             |             |            |                                          | 1            |                  |                                                                                                    |          |         |
|                                                                           | 📃 🕀 ն        | Calendar                                                            |             |             |            |                                          | <b>V</b>     |                  |                                                                                                    |          |         |
|                                                                           | <u>₽</u>     | 🕅 Email                                                             |             |             |            |                                          | ~            |                  |                                                                                                    |          |         |
|                                                                           | Ē            | 🗁 Activiti                                                          | es          |             |            |                                          | ~            |                  |                                                                                                    |          |         |
|                                                                           |              |                                                                     | ow Sending  | of Individu | al Email   |                                          | <b>V</b>     |                  |                                                                                                    |          |         |
|                                                                           |              |                                                                     | ow Sending  | of Mass Em  | nail       |                                          | <b>V</b>     |                  |                                                                                                    |          | _       |
| •                                                                         |              | Rec                                                                 | eive Mass E | mail Drafts |            |                                          |              |                  |                                                                                                    |          |         |
|                                                                           |              | Financial                                                           |             |             |            |                                          |              | <b>3</b>         |                                                                                                    |          | -       |
|                                                                           |              | Polling                                                             |             |             |            |                                          | V            |                  |                                                                                                    |          | -       |
|                                                                           |              | Security Ma                                                         | anagement   |             |            |                                          | This         | <del>is tl</del> | he settina t                                                                                                    | hat will | -       |
|                                                                           |              | Voter                                                               |             |             |            |                                          |              |                  |                                                                                                    |          |         |
|                                                                           |              | Slobal                                                              |             |             |            |                                          | mai          | ce th            | e user snow                                                                                                    | / up as  |         |
|                                                                           |              | start Page                                                          |             |             |            |                                          | 21+          | actor            | when test                                                                                                    | ing your |         |
|                                                                           |              |                                                                     |             |             |            |                                          | mas          | is en            | nail campaig                                                                                                    | yn.      |         |

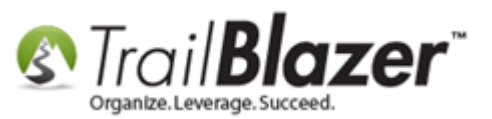

3) Keep the user's record open, navigate to General > Contact, and verify that they have an email and the box for 'Enabled' is checked.

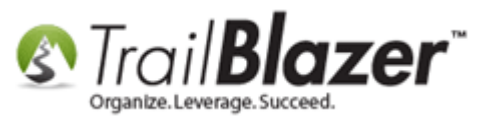

|                                     | Senor 👻                                  |                         | Home Address                                                                  |
|-------------------------------------|------------------------------------------|-------------------------|-------------------------------------------------------------------------------|
| First Name                          | Joel                                     |                         | Apt 10<br>Reware of cate (street 3 merge field)                               |
| Middle Name                         | Anders                                   |                         | Golden Valley, MN 55427                                                       |
| Last Name/Suffix                    | Kristenson                               | •                       |                                                                               |
| Prior Last Name                     |                                          |                         | ikristenson@trailblz.com                                                      |
| Nickname                            | Senor Pepé                               |                         |                                                                               |
| Contact Type:                       | Individual                               | -                       | No Address                                                                    |
| eneral Household<br>Address Contact | Gallery Attribute Poll Profile Work User | Relation Contribute     | Pledge Event Logs Sales Admin                                                 |
| Telephone                           |                                          |                         | Internet                                                                      |
| Home Phone:                         | (218) 442-1919                           | <u> </u>                | E-mail Address jkristenson@trailblz.com                                       |
| Alt Phone:                          | (546) 568-9789                           |                         | Note: Irail Blazer work email address.                                        |
| Alt Phone 2:                        | (654) 871-2345                           |                         | Received permission to include in mass email communications                   |
| Cell Phone:                         | (218) 370-1064                           | <u> </u>                | Unsubscribed Bounced                                                          |
| Work Phone:                         | (866) 909-8700                           | r Campaign Services, LL | LC V Enabled Abuse complaint received                                         |
| Work Ph Direct:                     | (654) 889-7456                           | <u> </u>                | Imported do-not-mail                                                          |
| Fax:                                | (654) 897-9832                           | <u> </u>                |                                                                               |
| Work Fax:                           | (654) 987-8945                           |                         | Alt E-mail Address                                                            |
| Keceived per                        | mission to include in mass               | s text communications   |                                                                               |
| Unsubscribed                        | Bounced                                  |                         | Keceived permission to include in mass email communications     Lineubscribed |
|                                     | Verify the                               | auser 🥤                 | Chistoscribed     Bounced     Dounced     Dounced     Dounced                 |
|                                     | has an en                                | nail addres             | S Awaiting opt-in confirmation                                                |
|                                     | neconto                                  | nd the hey              | Imported do-not-mail Imported awaiting opt-In                                 |
|                                     |                                          |                         |                                                                               |
|                                     | for 'enab                                | led' is                 | Web Site http://www.trailblz.com                                              |

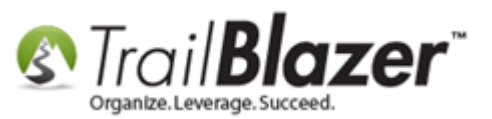

4) [Save and Close] their record when finished. If everything is configured correctly this user will show up in the list of eligible 'testers' the next time you send out a mass email campaign.

### **#2** – Send Out a Test Email from a Mass Email Campaign

Build and run your <u>search query</u> and queue up your <u>mass email campaign</u>. In this example I sent a targeted email to everyone in Minnesota <u>who</u> <u>gave last year but didn't give this year</u>, which produced 989 records.

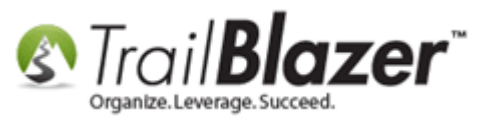

#### Settings Help Application Menu $\ll$ 🤝 Search 🍆 Reset | 🕂 New 🔚 🧰 😁 | 🔚 🜁 😚 🦬 | File 🗸 Edit 🗸 🎯 Subscription Include Other Contacts BIE P SQL 🎨 Communications 🚺 🗙 | 🖶 | 🔃 | 🐘 📉 | 🔤 | 🖶 | 🛞 | Write Letter Tasks Reporting Favorites 🎾 General Address Household Attribute Canvass F ю Create Mass Email... Dashboard Utilities 0 Name Phone 🏸 E-Mail Email Links Profile Work Demographie Upen Email Campaigns 🔌 Organization Create new Email Campaign Calendar/Tasks 3 Create Canvassing List... 🔪 I 🙆 Sanvassing Canvassing Unopened Messages 🚺 Address Type Subscribed Abuse Complaints ⊿ Q Contact Address 0 Primary <ignore> Contacts • Not Subscribed Exclude Complaints Alternate Addresses 50 Unsubscribed Awaiting Opt-In Households Present Bounced Exclude Awaiting Contact Relationships Missing Exclude Bounced Contributions/Pledges Product Sales logs 🍅 Communications 🚮 Financial 🍇 System Manager 📑 Edit | 🌐 Sort 🖽 Format 🗕 🚎 Wrap | 🐴 Export 🚕 Print | 🥅 Detail 词 Summary 👖 🚍 | 🕅 Pivot Last Street First Zip 1 ID Street City State Home Phone Email Name Name 2 Code $\checkmark$ 4629 York Ave S Martha@Aagard.com V <u>6</u> Aamot Barbara 13451 Mcginty Rd E Minnetonka MN 55305 (952) 933-8423 Barbara@Aamot.com 7 3896 White Bear Ave White Bear Lake 55110 (651) 426-9611 Pamela@Aanenson.com Aanenson Pamela MN 1 Open Windows 31 Adam Ibrahim 5300 France Ave N Brooklyn Center CT 06500 (763) 533-8023 Ibrahim@Adam.com 1 32 Adam Mounira 5300 France Ave N Brooklyn Center СТ 06500 (763) 533-8023 Mounira@Adam.com 📰 Start Page V <u>42</u> 641 6th St Albany MN 56307 (320) 845-7332 Karen@Adelmann.com Adelmann Karen Contacts 1 43 Adelmann Robert 11020 280th St E Webster MN 55088 (952) 440-7739 Robert@Adelmann.com 1 53 Ahlbrecht <u>Kristy</u> 2624 Olive Ln Sauk Rapids MN 56379 (320) 240-7931 Kristy@Ahlbrecht.com **V** 65 21629 County Hwy 6 Detroit Lakes 56501 (218) 847-7435 Scott@Ailie.com Ailie Scott MN 1 <u>66</u> 21629 County Hwy 6 Detroit Lakes MN 56501 (218) 847-7435 Thomas@Ailie.com <u>Ailie</u> Thomas 1 67 1021 Westwood Dr (507) 334-8226 Akemann Faribault MN 55021 James@Akemann.com <u>James</u> **V** <u>68</u> Akemann 1021 Westwood Dr Faribault MN 55021 (507) 334-8226 Victoria@Akemann.com Victoria 1 97 20625 Texas Ave Alossaimi Badr Prior Lake MN 55372 (952) 440-7138 Badr@Alossaimi.com -121 Anderson Anthony 226 Minnesota St S Shakopee MN 55379 (952) 445-7335 Anthony@Anderson.com 1 133 Anderson Caryl 941 272nd Ln NW Isanti MN 55040 (763) 444-7337 Caryl@Anderson.com V <u>142</u> Anderson Donna 10628 Maryland Ave S Bloomington MN 55438 (952) 941-7432 Donna@Anderson.com 1 13143 180th Ln NW 144 Anderson Elk River MN 55330 (763) 441-7433 Douglas@Anderson.com Douglas V 157 6721 116 1/2 Cir N Champlin MN 55316 (763) 422-9717 Anderson Jessica 4 1 Jessica@Anderson.com 1 20779 Gemini Trl <u>170</u> Anderson <u>Katie</u> Lakeville MN 55044 (763) 742-7933 Katie@Anderson.com **V** 179 Anderson Marie 21347 60th Ave Milaca MN 56353 (763) 444-7539 Marie@Anderson.com 1 186 Anderson Megan 1873 One Pine Estate Rd Elv MN 55731 (218) 343-7732 Megan@Anderson.com

#### Build and run your search query, then select the option to create a mass email campaign.

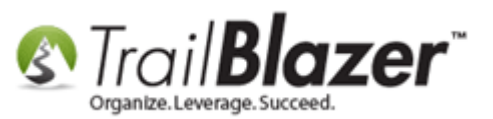

Select your options for the campaign, and click **[OK]**. *Typically I leave everything as default so I can verify how many people are actually going to receive the email which won't display if choose to send to a saved query. My example is below.* 

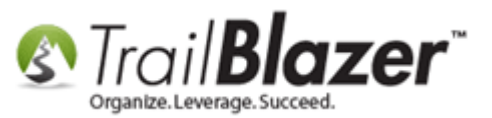

# Create a campaign name, select your options (or leave them as default) and click [OK].

| Create a  | New E-Mail Campaign                                                                                                    |                                             |                   |  |  |  |  |
|-----------|----------------------------------------------------------------------------------------------------|---------------------------------------------|-------------------|--|--|--|--|
| E-Mail C  | ampaign                                                                                                    | -                                           |                   |  |  |  |  |
|           | Name: 2016 Fall Appeal - LYBUNT (Last Year But Not This Y                                                                        | ear)                                        |                   |  |  |  |  |
|           | Campaign Name                                                                                                    |                                             | Created           |  |  |  |  |
|           | C Demonstration of links                                                                                                    |                                             | 12/17/2010        |  |  |  |  |
|           | Resking Matters                                                                                                    |                                             | 01/17/2011        |  |  |  |  |
|           | 🚰 Test Donation Thank-You                                                                                                    |                                             | 10/06/2014        |  |  |  |  |
|           | Event Thank-You (Contribution Total) - 2016 Celebrity Golf Tour                                                                  | nament (9/20                                | 09/20/2016        |  |  |  |  |
|           |                                                                                                    |                                             |                   |  |  |  |  |
|           |                                                                                                    |                                             |                   |  |  |  |  |
|           | V Details                                                                                                    |                                             |                   |  |  |  |  |
| Send To - |                                                                                                    |                                             |                   |  |  |  |  |
|           | Contacts                                                                                                    | esses                                       |                   |  |  |  |  |
| <b>M</b>  | Everyone included in current list     O Pri                                                                                      | imary address                               |                   |  |  |  |  |
|           | Everyone in database                                                                                                    | ternate address                             |                   |  |  |  |  |
|           |                                                                                                    | Primary address if available, otherwise all |                   |  |  |  |  |
|           |                                                                                                    | Both primary and alternate addresses        |                   |  |  |  |  |
|           |                                                                                                    | un phinaiy and a                            | itemate addresses |  |  |  |  |
|           |                                                                                                    |                                             |                   |  |  |  |  |
| Exclude/( | Confirm                                                                                                    |                                             |                   |  |  |  |  |
|           | For those addresses to which 50 or more messages hav<br>last registered open:                                                    | e been sent sin                             | ce the            |  |  |  |  |
|           | Bypass sending the e-mail message.                                                                                               |                                             |                   |  |  |  |  |
|           | Send the e-mail message, but include a request for confirmat<br>receive e-mail. (Further e-mail will await a response to this re | tion of interest in<br>quest.)              | continuing to     |  |  |  |  |
|           | Click here for a detailed explanation of this feature.                                                                           |                                             |                   |  |  |  |  |
|           | Remove Duplicates (not recommended for personalized emails)                                                                      | )                                           |                   |  |  |  |  |

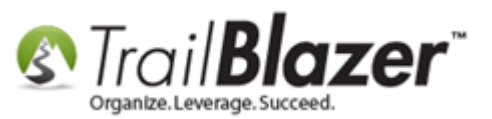

\*If you choose to send to everyone in the current list you'll get a popup message that displays the total list of recipients who will receive your eblast, click **[OK]** to proceed.

In my example all emails were enabled, and there weren't any duplicates so the count remained the same at 998. If your number drops substantially your emails likely haven't been enabled and you'll need to send in a request to <u>support@trailblz.com</u>.

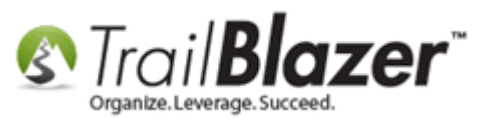

Setup a User to Receive Test Emails, How to Send Out Tests of Mass Email Campaigns, and How to Test an Individual Email Template

| an Campaign                                                                                                    | 2016 Fall Assessed LIVELINT (Last Veral But Net This Veral)                                                                                                    |                                         |
|----------------------------------------------------------------------------------------------------|----------------------------------------------------------------------------------------------------|-----------------------------------------|
| ivame:                                                                                                    | 2016 Fall Appeal - LYBONI (Last Year But Not This Year)                                                                                                    |                                         |
| Campaign                                                                                                    | Name                                                                                                    | Created                                 |
| Comparison Comparison  | nstration of links                                                                                                    | 12/17/2010                              |
| Asking                                                                                                    | Matters                                                                                                    | 01/17/2011                              |
| lest D                                                                                                    | Jonation Thank-You<br>Thank You (Castéhutian Tatal), 2016 Calabeth Call Taurananat (0/20                                                                                                    | 10/06/2014                              |
| u _ Event                                                                                                    | marik-rou (contribution rotal) - 2016 Celebrity Goli roumanient (3/20                                                                                                    | 03/20/2016                              |
| V Details                                                                                                    |                                                                                                    |                                         |
| To                                                                                                    |                                                                                                    |                                         |
| Contacts                                                                                                    | Warning                                                                                                    | ×                                       |
| Contacts  Contacts  Every  Contacts  Contacts  | Warning                                                                                                    | X                                       |
| Contacts Contacts Co  | Warning<br>Campaign "2016 Fall Appeal - LYBUNT (Last Year But<br>will have a target list of 998 recipients. Do you wish to                                                                                                    | Not This Year)"<br>o proceed?           |
| Contacts                                                                                                    | Warning<br>Campaign "2016 Fall Appeal - LYBUNT (Last Year But<br>will have a target list of 998 recipients. Do you wish to                                                                                                    | Not This Year)"<br>o proceed?           |
| Contacts                                                                                                    | Warning<br>Campaign "2016 Fall Appeal - LYBUNT (Last Year But<br>will have a target list of 998 recipients. Do you wish to                                                                                                    | Not This Year)"<br>o proceed?           |
| Contacts                                                                                                    | Warning<br>Campaign "2016 Fall Appeal - LYBUNT (Last Year But<br>will have a target list of 998 recipients. Do you wish to<br>OK                                                                                                    | Not This Year)"<br>o proceed?<br>Cancel |
| Contacts  Contacts  Contac | Warning Campaign "2016 Fall Appeal - LYBUNT (Last Year But will have a target list of 998 recipients. Do you wish to OK                                                                                                    | Not This Year)"<br>o proceed?           |
| Contacts  Contacts  Contac | Warning Campaign "2016 Fall Appeal - LYBUNT (Last Year But will have a target list of 998 recipients. Do you wish to OK red open:                                                                                                    | Not This Year)"<br>o proceed?<br>Cancel |
| Contacts<br>© Every<br>© Every<br>© Every<br>ude/Confirm<br>For those<br>last register<br>© By                                                                                                    | Warning Campaign "2016 Fall Appeal - LYBUNT (Last Year But will have a target list of 998 recipients. Do you wish to OK red open: pass sending the e-mail messurge.                                                                                                    | Not This Year)"<br>o proceed?<br>Cancel |
| Contacts<br>© Every<br>© Every<br>© Every<br>ude/Confirm<br>For those<br>last register<br>© By<br>© Se<br>rec                                                                                                    | Warning Campaign "2016 Fall Appeal - LYBUNT (Last Year But will have a target list of 998 recipients. Do you wish to OK red open: pass sending the e-mail message. Ind the e-mail message, but include a request for confirmation of interest in reive e-mail. (Further e-mail will await a response to this request.)                                                                                                    | Not This Year)"<br>o proceed?<br>Cancel |
| Contacts  Contacts  Every  Every  Contacts  Every  Contacts  Every  Every Every  Every  Every  Every | Warning Campaign "2016 Fall Appeal - LYBUNT (Last Year But will have a target list of 998 recipients. Do you wish to OK red open: pass sending the e-mail message. nd the e-mail message, but include a request for confirmation of interest in reive e-mail. (Further e-mail will await a response to this request.) here for a detailed explanation of this feature.                                                       | Not This Year)"<br>o proceed?<br>Cancel |
| Contacts  Contacts  Contac | Warning Campaign "2016 Fall Appeal - LYBUNT (Last Year But will have a target list of 998 recipients. Do you wish to OK red open: pass sending the e-mail message. Ind the e-mail message, but include a request for confirmation of interest in seive e-mail. (Further e-mail will await a response to this request.) here for a detailed explanation of this feature. Duplicates (not recommended for personalized emails) | Not This Year)"<br>o proceed?<br>Cancel |
| Contacts  Contacts  Contac | Warning Campaign "2016 Fall Appeal - LYBUNT (Last Year But will have a target list of 998 recipients. Do you wish to OK red open: pass sending the e-mail message. nd the e-mail message, but include a request for confirmation of interest in reive e-mail. (Further e-mail will await a response to this request.) here for a detailed explanation of this feature. Duplicates (not recommended for personalized emails)  | Not This Year)"<br>o proceed?<br>Cancel |

\*If you choose to send to everyone in the current list the program will provide you with a popup message with the

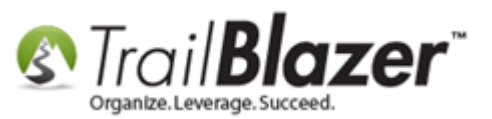

You can now **insert one of the templates** you've previously created, insert one of our <u>standard templates</u> to start with, or **compose a new email** message. Enter a **subject line** before testing. Click the **[Test]** button in the bottom-right of the email composer. *My finished example is below.* 

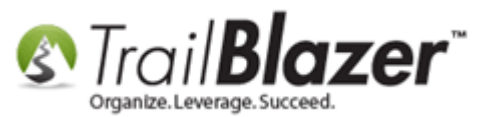

Setup a User to Receive Test Emails, How to Send Out Tests of Mass Email Campaigns, and How to Test an Individual Email Template

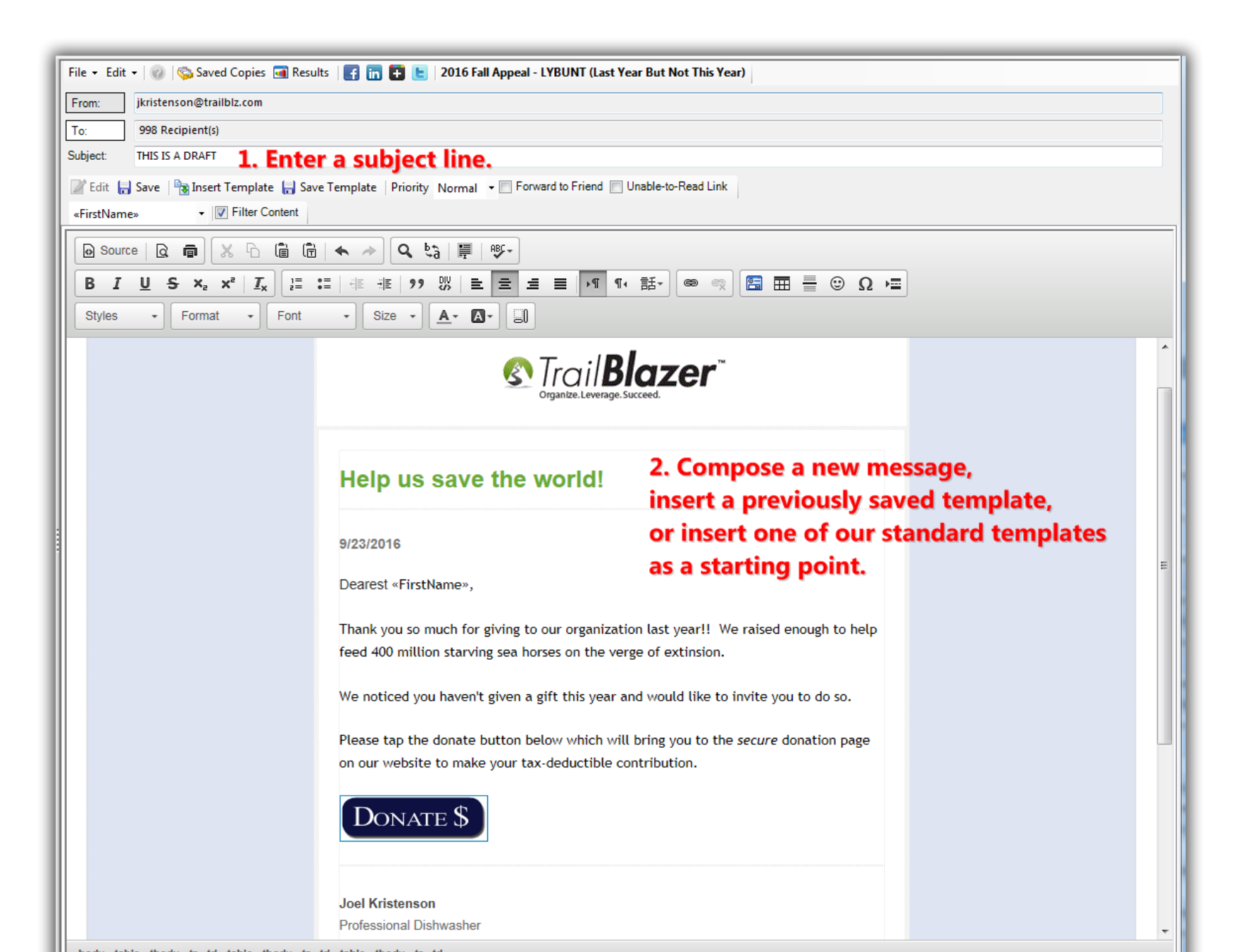

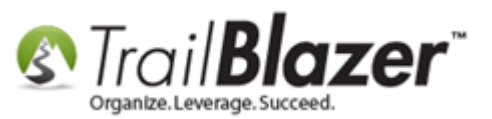

Once you click on the **[Test]** button you'll get options for the user(s) you can send tests to. Check the boxes for the user(s) you want to send it to and click **[OK]**. In my example I only sent the test to myself.

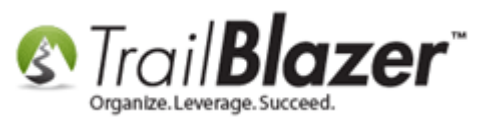

Setup a User to Receive Test Emails, How to Send Out Tests of Mass Email Campaigns, and How to Test an Individual Email Template

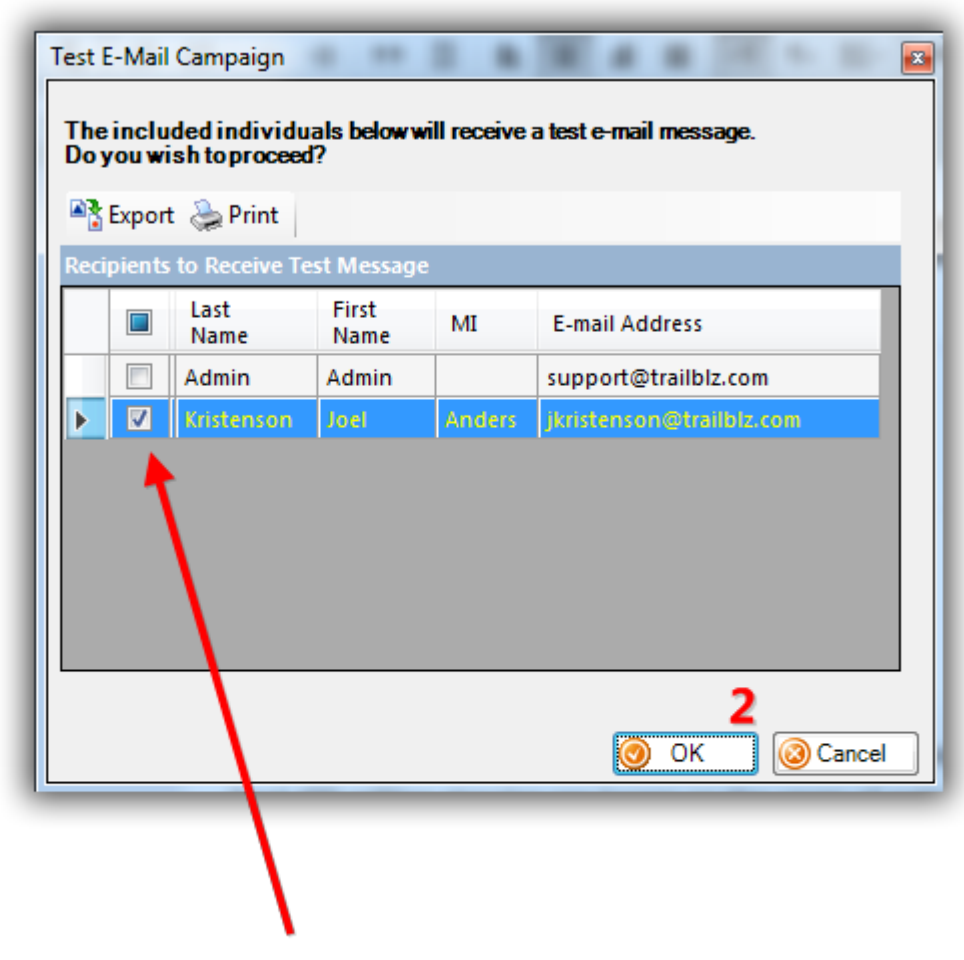

1. Select who to send the test to. The user(s) you setup in the first steps should now show in this list as 'testers'.

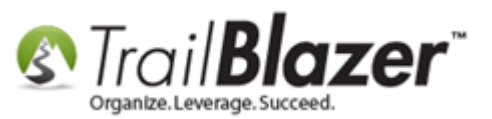

You'll get a popup message once the test has been submitted, click [Close].

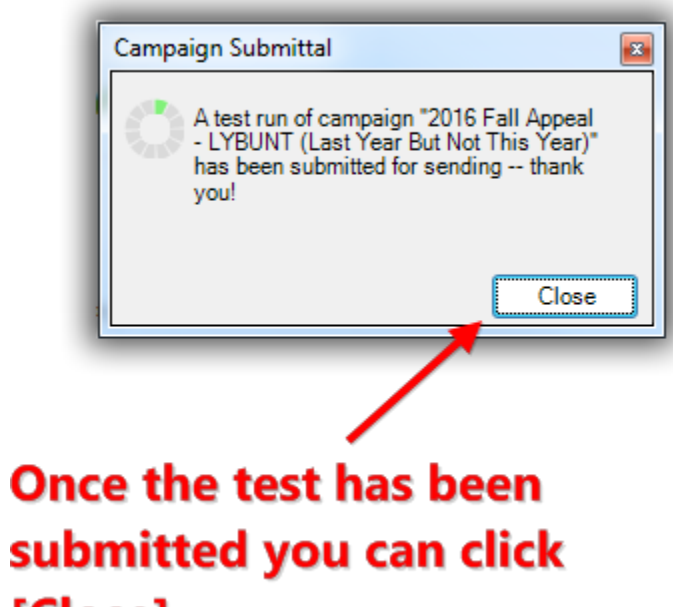

## [Close].

Below is an example of my 1<sup>st</sup> test, opened it MS Outlook (desktop version). The formatting didn't come exactly how I wanted so it's another example of why to run lots of tests! The next section shows how to test a single email template to anyone in the database who has an email address (not necessarily a user).

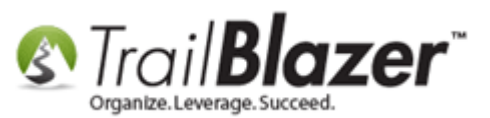

Setup a User to Receive Test Emails, How to Send Out Tests of Mass Email Campaigns, and How to Test an Individual Email Template

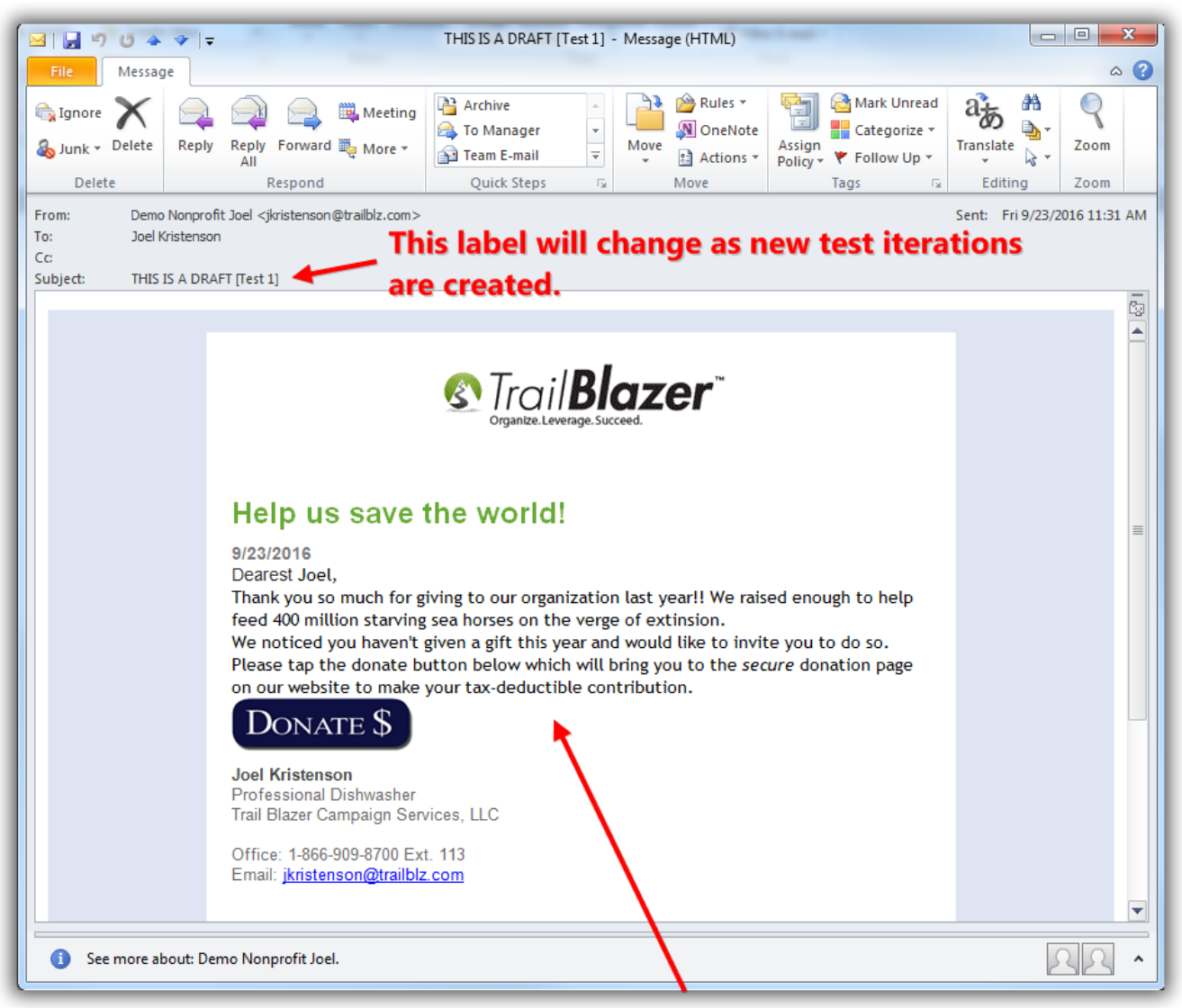

My first example test, since the spacing/getoripped/outrailblz.com/kb in MS Outlook I would continue fixing the code in Trail Blazer

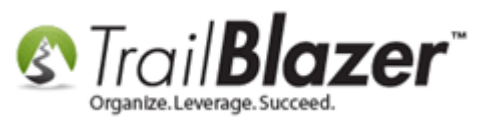

# **#3** – Send Out a Test of an Individual Email Template to an Individual Contact (Anyone in the Database with an Email Address, Not Necessarily a User)

Search for the contact you want to send a test email to. The person must have an **email address present** that's currently **'enabled'**. *In my example I searched for a person named 'Raymond Webb'*.

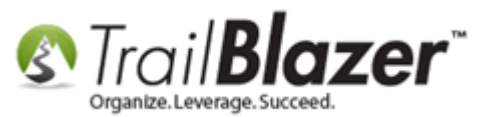

### Search for an open the contact record you want to send a single test email to.

| Settings Help                                                                                                    |                                                                                                    |
|----------------------------------------------------------------------------------------------------|----------------------------------------------------------------------------------------------------|
| Application Menu «                                                                                                    | 🖘 Search 🔈 Reset   🕂 New   🔚 🥅 🗁   📄 💣 🤔 🧊   File 🝷 Edit 👻 🛞 🎼 Include Other   Contacts                                                                                                    |
| BIEG                                                                                                    |                                                                                                    |
| Tasks                                                                                                    | Favorites 🎾 General Address Household Attribute Canvass Relation Contribute Pledge Event Sales Log Admin SQL                                                                                                    |
| Dashboard Organization                                                                                                    | Anne Phone F-Mail Email Links Profile Work Demographics User, Text User, Dates User, Decimal Other                                                                                                    |
| Calendar/Tasks     Garanaaton                                                                                                    |                                                                                                    |
| Contact  Contacts  Addresses  Addresses  Addresses  Contact Relationships  Contributions/Pledges    Product Sales  Compositions  Compositions | <ul> <li>Address</li> <li>Address Type</li> <li>Subscribed</li> <li>Abuse Complaints</li> <li>Not Subscribed</li> <li>Exclude Complaints</li> <li>Unsubscribed</li> <li>Awaiting Opt-In</li> <li>Bounced</li> <li>Exclude Awaiting</li> <li>Exclude Bounced</li> </ul> |
| <ul> <li>Financial</li> <li>System Manager</li> </ul>                                                                                                    | Edit   🖽 Sort 🌐 Format 🔸 🚍 Wrap   🏝 Export 🖕 Print   🛅 Detail 🖬 Summary 🕕 🚍   🛅 Pivot                                                                                                    |
|                                                                                                    | ID     Last Name     First Name     Street     City     State     Zip<br>Code     Home Phone     Email                                                                                                    |
|                                                                                                    | 🕨 🚺 14977 Webb Raymond 11 Sullivan Ave Farmingdale NY 11735 raywebb13@gmail.com                                                                                                    |
|                                                                                                    | Image: Webber         Matthew         59579 110th St         Rose Creek         MN         55970         (507) 438-8625         Matthew@Webber.com                                                                                                    |
|                                                                                                    | 2                                                                                                    |
|                                                                                                    |                                                                                                    |

Verify the contact has an email address, that it's enabled, and then click the **[Email]** button in the bottom-right.

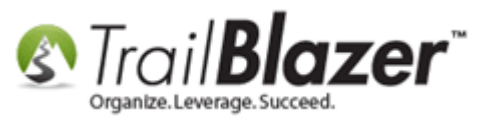

### Verify the contact has an email address present, that it's enabled, and then click [Email...] in the bottom-right.

| Title:<br>First Name<br>Middle Name<br>Last Name/Suffix<br>Prior Last Name<br>Nickname<br>Contact Type: | Raymo<br>Webb | dual      | •      |            | •          | (<br>N<br>Em<br>ray | Home Address<br>Home Address<br>11 Sullivan Ave<br>Farmingdale, NY 11735<br>Email<br>raywebb13@gmail.com<br>No Address |               |           |                                         |  |  |  |
|----------------------------------------------------------------------------------------------------|---------------|-----------|--------|------------|------------|---------------------|----------------------------------------------------------------------------------------------------|---------------|-----------|-----------------------------------------|--|--|--|
| General Household (                                                                                     | Gallery       | Attribute | Poll   | Relation   | Contribute | Pledge              | Event                                                                                                    | Logs          | Sales     | Admin                                   |  |  |  |
| Address Contact                                                                                         | Profile       | Work      | User   | Other      |            |                     |                                                                                                    |               |           |                                         |  |  |  |
| Teleph <mark>one</mark>                                                                                 |               |           |        |            |            | -                   | Internet                                                                                                    |               |           |                                         |  |  |  |
| Home Phone:                                                                                             | ()            | -         |        |            |            |                     | <u>E-mail A</u>                                                                                                    | <u>ddress</u> | ray       | webb13@gmail.com                        |  |  |  |
| Alt Phone:                                                                                              | ()            | -         |        |            |            |                     | Note:                                                                                                    |               |           |                                         |  |  |  |
| Alt Phone 2:                                                                                            | ()            | -         |        |            |            |                     | Recei                                                                                                    | ved perr      | mission   | to include in mass email communications |  |  |  |
| Cell Phone:                                                                                             | ( )           | -         |        |            |            | ↗                   | Unsul                                                                                                    | oscribed      |           | Bounced                                 |  |  |  |
| Work Phone:                                                                                             | ( )           | -         |        |            |            |                     | √ Enabl                                                                                                    | ed            |           | Abuse complaint received                |  |  |  |
| Work Ph Direct:                                                                                         | ( )           | -         |        |            | 2          |                     | Await                                                                                                    | ing opt-ii    | n confirm | mation                                  |  |  |  |
| Fax:                                                                                                    | ( )           | -         |        |            |            | 7                   | Impor                                                                                                    | ted do-n      | ot-mail   | Imported awaiting opt-in                |  |  |  |
| Work Fax:                                                                                               | ( )           | -         |        |            |            |                     | Alt E-mai                                                                                                    | il Addres     | <u>is</u> |                                         |  |  |  |
| Received permi                                                                                          | ssion to      | include i | n mass | text commu | inications |                     | Note:                                                                                                    |               |           |                                         |  |  |  |
| Unsubscribed                                                                                            | E             | Bounced   |        |            |            |                     | Recei                                                                                                    | ved perr      | nission   | to include in mass email communications |  |  |  |
|                                                                                                    |               |           |        |            |            |                     | Unsul                                                                                                    | bscribed      |           | Bounced                                 |  |  |  |
|                                                                                                    |               |           |        |            |            |                     | Enabl                                                                                                    | ed            |           | Abuse complaint received                |  |  |  |
|                                                                                                    |               |           |        |            |            |                     | Await                                                                                                    | ing opt-ii    | n confirr | mation                                  |  |  |  |
|                                                                                                    |               |           |        |            |            |                     | Impor                                                                                                    | ted do-n      | ot-mail   | Imported awaiting opt-In                |  |  |  |
|                                                                                                    |               |           |        |            |            |                     | Web Site                                                                                                    | l             |           |                                         |  |  |  |
|                                                                                                    |               |           |        |            |            |                     |                                                                                                    |               |           |                                         |  |  |  |

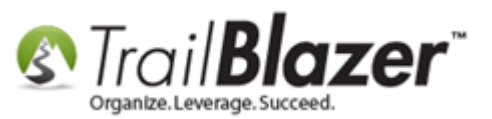

Insert your template that you've previously created, create a new message, or insert a standard template, then click [Send] in the bottom-right. In my example I inserted a template that was already saved.

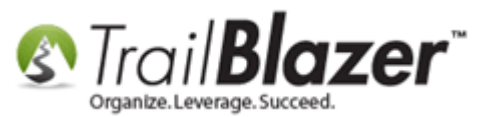

| S Create email                                                                                                    |          |
|----------------------------------------------------------------------------------------------------|----------|
| File - Edit - 🞯                                                                                                    |          |
| From: 'Joel Kristenson' <jkristenson@trailblz.com></jkristenson@trailblz.com>                                                                                                    |          |
| To: raywebb13@gmail.com                                                                                                    |          |
|                                                                                                    |          |
| Subject: THIS IS A DRAFT                                                                                                    |          |
| Image: Save       Image: Save       Image: Save |          |
| Image: Source     Image: Control of the state     Image: Control of the state     Image: Control of the state       Image: Source     Image: Control of the state     Image: Control of the state     Image: Control of the state       Image: Source     Image: Control of the state     Image: Control of the state     Image: Control of the state       Image: Source     Image: Control of the state     Image: Control of the state     Image: Control of the state                                                                                                    |          |
| BIUS×₂ײI <sub>x</sub> ≟ ≣ ∉ ∉ 99 ₨ È ± ± ≡ ▶¶ ¶, 話→ ∞ ♀                                                                                                    |          |
|                                                                                                    |          |
| Styles - Normal - Font - Size - A- A-                                                                                                    |          |
|                                                                                                    | <u>^</u> |
|                                                                                                    | E        |
| languages                                                                                                    |          |
|                                                                                                    |          |
| BY CORI SOUTBURG                                                                                                    |          |
|                                                                                                    |          |
| THERE and no handles your a language                                                                                                    |          |
| 1 recive are no nanaces upon a language                                                                                                    |          |
| Whereby men take hold of it                                                                                                    |          |
| body table tbody tr td p                                                                                                    | •        |
| Normal Text Version Attachments                                                                                                    |          |
|                                                                                                    |          |

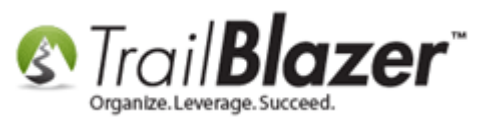

Click [OK] once the email has been sent.

| ×                      |
|------------------------|
| Your message was sent. |
| ОК                     |
|                        |

### Click [OK] when you get this message that your email test has been sent.

You can verify the test has been sent and when the recipient opens it (*as long as they download an image*) by navigating to the **email log** section of their record card:

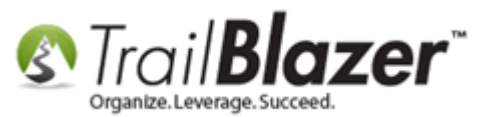

Setup a User to Receive Test Emails, How to Send Out Tests of Mass Email Campaigns, and How to Test an Individual Email Template

| File -                                           | Edit 🗸 🕽                                                              | < I @ I 🖻 😓 I 😚 🕯                                                         | 👫 🛛 Joel Anders Kris | stenson [12796]   |                 | _            |                                                                                                    |                          | _                                  |                   |                                                     |                                                  |  |
|--------------------------------------------------|-----------------------------------------------------------------------|---------------------------------------------------------------------------|----------------------|-------------------|-----------------|--------------|----------------------------------------------------------------------------------------------------|--------------------------|------------------------------------|-------------------|-----------------------------------------------------|--------------------------------------------------|--|
| Title:<br>First<br>Midd<br>Last<br>Prior<br>Nick | :<br>Name<br>Ie Name<br>Name/Suffi:<br>Last Name<br>name<br>act Type: | Senor  Joel me Anders s/Suffix Kristenson Name Senor Pepé ype: Individual |                      |                   |                 |              | Home Address<br>91 IU Golden Valley Rd<br>Apt 10<br>Beware of cats (street 3 merge field)<br>Golden Valley, MN 55427<br>218-442-1919<br>Work Address<br>No Address |                          |                                    |                   |                                                     |                                                  |  |
| Gener                                            | al Househ                                                             | old Gallery Attribute Po                                                  | oll Relation Contri  | bute Pledge Event | Logs Sales Ad   | min          |                                                                                                    |                          |                                    |                   |                                                     |                                                  |  |
| Log                                              | Notes                                                                 | Email Log Clicked Links                                                   | 5                    |                   |                 |              |                                                                                                    |                          |                                    |                   |                                                     |                                                  |  |
| <b>B</b>                                         | Export 🍃                                                              | Print 🕑 Refresh                                                           |                      |                   |                 |              |                                                                                                    |                          |                                    |                   |                                                     |                                                  |  |
| Em                                               | ail Log [30                                                           | Frecords found]                                                           |                      |                   |                 |              |                                                                                                    |                          |                                    |                   | From                                                | ; jkristenson@trailblz.com                       |  |
|                                                  | Mess-<br>age ID                                                       | Date Submitted                                                            | From                 | То                | Subject         | Bulk<br>Mail | Date Opened                                                                                                    | Clicked<br>Link<br>Count | Confirm<br>ation<br>Re-<br>quested | Date<br>Confirmed | <ul> <li>To:</li> <li>Cc:</li> <li>Subje</li> </ul> | jkristenson@trailblz.com<br>ect: THIS IS A DRAFT |  |
|                                                  | 54623                                                                 | 8/10/2016 11:20:06 AM                                                     | jkristenson@trail    | jkristenson@trail | THIS IS A DRAFT |              |                                                                                                    | 0                        |                                    |                   |                                                     |                                                  |  |
|                                                  | 54624                                                                 | 8/10/2016 2:28:57 PM                                                      | jkristenson@trail    | jkristenson@trail | THIS IS A DRAFT |              | 8/10/2016 2:30:02 PM                                                                                                    | 0                        |                                    |                   |                                                     |                                                  |  |
|                                                  | 54625                                                                 | 8/10/2016 2:45:49 PM                                                      | jkristenson@trail    | jkristenson@trail | THIS IS A DRAFT |              | 8/10/2016 2:54:02 PM                                                                                                    | 0                        |                                    |                   | 🛛 Th                                                | is will always be Helveti                        |  |
|                                                  | 54626                                                                 | 8/11/2016 8:59:25 AM                                                      | jkristenson@trail    | jkristenson@trail | THIS IS A DRAFT |              | 8/11/2016 9:28:53 AM                                                                                                    | 0                        |                                    |                   | 0                                                   | Heale will display from a Al                     |  |
|                                                  | 54627                                                                 | 8/11/2016 9:28:42 AM                                                      | jkristenson@trail    | jkristenson@trail | THIS IS A DRAFT |              |                                                                                                    | 0                        |                                    |                   | U                                                   | шоок или агураду ттез же                         |  |
|                                                  | 54628                                                                 | 8/11/2016 9:41:16 AM                                                      | jkristenson@trail    | jkristenson@trail | THIS IS A DRAFT |              | 8/11/2016 9:41:45 AM                                                                                                    | 0                        |                                    |                   | 🛛 🗍 Ou                                              | tlook will display Helvetica                     |  |
|                                                  | 54632                                                                 | 8/11/2016 12:20:04 PM                                                     | jkristenson@trail    | jkristenson@trail | THIS IS A DRAFT |              | 8/11/2016 12:25:02 PM                                                                                                    | 0                        |                                    |                   |                                                     | , ,                                              |  |
|                                                  | 54633                                                                 | 8/11/2016 1:56:04 PM                                                      | jkristenson@trail    | jkristenson@trail | THIS IS A DRAFT |              |                                                                                                    | 0                        |                                    |                   |                                                     |                                                  |  |
|                                                  | 54634                                                                 | 8/11/2016 1:59:01 PM                                                      | jkristenson@trail    | jkristenson@trail | THIS IS A DRAFT |              | 8/11/2016 1:59:26 PM                                                                                                    | 0                        |                                    |                   |                                                     |                                                  |  |
|                                                  | 54635                                                                 | 8/11/2016 2:01:19 PM                                                      | jkristenson@trail    | jkristenson@trail | THIS IS A DRAFT |              |                                                                                                    | 0                        |                                    |                   |                                                     |                                                  |  |
|                                                  | 54636                                                                 | 8/12/2016 9:43:39 AM                                                      | jkristenson@trail    | jkristenson@trail | THIS IS A DRAFT |              | 8/12/2016 9:45:43 AM                                                                                                    | 0                        |                                    |                   |                                                     |                                                  |  |
|                                                  | 54637                                                                 | 8/12/2016 1:11:49 PM                                                      | jkristenson@trail    | jkristenson@trail | THIS IS A DRAFT |              | 8/12/2016 1:12:33 PM                                                                                                    | 0                        |                                    |                   |                                                     |                                                  |  |
|                                                  | 54638                                                                 | 8/12/2016 1:12:46 PM                                                      | jkristenson@trail    | jkristenson@trail | THIS IS A DRAFT |              |                                                                                                    | 0                        |                                    |                   |                                                     |                                                  |  |
|                                                  | 54639                                                                 | 8/12/2016 1:37:06 PM                                                      | jkristenson@trail    | jkristenson@trail | THIS IS A DRAFT |              |                                                                                                    | 0                        |                                    |                   |                                                     |                                                  |  |
|                                                  | 54640                                                                 | 8/15/2016 4:11:18 PM                                                      | jkristenson@trail    | jkristenson@trail | THIS IS A DRAFT |              | 8/15/2016 4:11:56 PM                                                                                                    | 0                        |                                    |                   |                                                     |                                                  |  |
|                                                  | 54641                                                                 | 8/16/2016 2:11:16 PM                                                      | jkristenson@trail    | jkristenson@trail | THIS IS A DRAFT |              | 8/16/2016 2:28:34 PM                                                                                                    | 0                        |                                    |                   |                                                     |                                                  |  |
|                                                  | 54642                                                                 | 8/16/2016 2:20:45 PM                                                      | jkristenson@trail    | jkristenson@trail | THIS IS A DRAFT |              | 8/16/2016 2:29:51 PM                                                                                                    | 0                        |                                    |                   |                                                     |                                                  |  |
|                                                  | 54643                                                                 | 8/16/2016 2:34:48 PM                                                      | jkristenson@trail    | jkristenson@trail | THIS IS A DRAFT |              |                                                                                                    | 0                        |                                    |                   |                                                     |                                                  |  |
|                                                  | 54644                                                                 | 8/16/2016 3:12:48 PM                                                      | jkristenson@trail    | jkristenson@trail | THIS IS A DRAFT |              | 8/16/2016 3:26:48 PM                                                                                                    | 0                        |                                    |                   |                                                     |                                                  |  |
|                                                  | 54645                                                                 | 8/17/2016 3:46:24 PM                                                      | jkristenson@trail    | jkristenson@trail | THIS IS A DRAFT |              | 8/17/2016 3:47:12 PM                                                                                                    | 0                        |                                    |                   |                                                     |                                                  |  |
|                                                  | 54646                                                                 | 8/17/2016 4:11:51 PM                                                      | jkristenson@trail    | jkristenson@trail | THIS IS A DRAFT |              | 8/17/2016 4:12:53 PM                                                                                                    | 0                        |                                    |                   |                                                     |                                                  |  |
|                                                  | 54647                                                                 | 8/17/2016 4:17:04 PM                                                      | jkristenson@trail    | jkristenson@trail | THIS IS A DRAFT |              |                                                                                                    | 0                        |                                    |                   |                                                     |                                                  |  |
|                                                  | 54648                                                                 | 9/14/2016 12:41:44 PM                                                     | jkristenson@trail    | jkristenson@trail | THIS IS A DRAFT |              | 9/14/2016 12:42:32 PM                                                                                                    | 0                        |                                    |                   |                                                     |                                                  |  |
|                                                  | 54649                                                                 | 9/14/2016 12:43:45 PM                                                     | jkristenson@trail    | jkristenson@trail | THIS IS A DRAFT |              | 9/14/2016 12:44:36 PM                                                                                                    | 0                        |                                    |                   | =                                                   |                                                  |  |

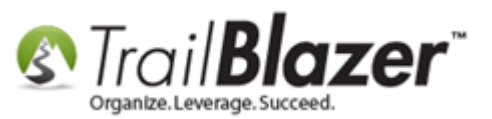

**Tip:** It's recommended to test **many iterations** of an email to different people who will view it in **different email clients/devices** i.e. Gmail, Outlook, Hotmail, mobile, desktop etc., this tends to yield the best result and will point out any major anomalies. Also, it's good to have a very '**strong subject line**' that doesn't look 'spammy' – you can search Google for good info on the topic.

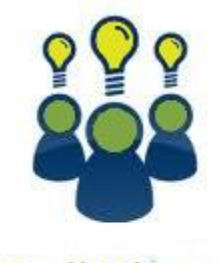

Trail Blazer

- YouTube Channel
- Knowledge Base Articles
- 3rd Party Resources

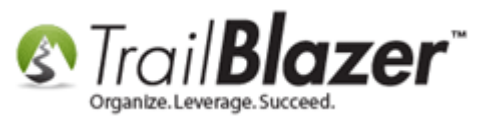

### **Related Resources**

| Article: Adding SPF / DKIM Key to your domain's Txt Record Greatly Improve Your Email Open Rates! (*requires access to your web host)        |
|----------------------------------------------------------------------------------------------------|
| Article: Query by Email                                                                                                    |
| Article: Deleting an Email Campaign                                                                                                    |
| Article: Sample Custom Email Signup Form to Get you Started                                                                                  |
| Article: How to Import a Google Web Font into your Trail Blazer Email Template                                                               |
| Article: Configuring your From and Reply Email Address Settings                                                                              |
| Article: How to Cancel a Mass Email Campaign as it's Going Out & Reschedule a Queued Email Campaign                                          |
| Article: How to Create Custom Email Responders for Specific Events – New 2016 Feature Upgrade                                                |
| Article: How to Use the Event Contribution Total Merge-Field in a Mass Email to Thank Attendees for the Total Amount they Gave at a Specific |
| Event – 2016 Upgrade                                                                                                    |
| Article: How to Access and Use the Standard Trail Blazer Email Templates                                                                     |
| Article: How to Create a Custom Thank-You Auto-Responder Email with Merge Fields for your Online Donation Form                               |
| Article: Mobile Responsive Email Template – Constant Contact Reference                                                                       |
| Article: Sample HTML Email Templates with Inline CSS                                                                                         |
| Article: Fix your HTML email formatting                                                                                                    |
| Article: Sending Out Test Emails                                                                                                    |
| Article: Delayed email messages                                                                                                    |
| Article: Email Opens and How Trail Blazer is Managing This Process                                                                           |
|                                                                                                    |

KNOWLEDGE BASE www.trailblz.com/kb

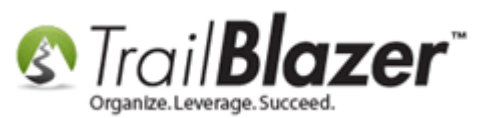

Article: Sending Mass Emails **Article:** Personalize your Emails Article: How to Create a Hyperlink around a Screenshot of your PDF Newsletter and Hyperlink it to the PDF Document Article: How to Create a Hyperlink around a Screenshot of your Video and Link to the Video from your Trail Blazer Email Template Article: How to Upload Documents to your System Gallery such as PDF's, Spreadsheets, Audio Clips, Image Files, Etc. Article: Querying by Email Article: How to Create Trackable Links in your Email Campaigns, and Ho to Analyze those Statistics after the Eblast Goes Out Article: Running an Import of Contact Data from Excel into your Database - Basic Overview Article: Exporting Email Addresses from 3<sup>rd</sup> Party Mass Email Systems – Notes on CAN-SPAM Policies Article: How to Find Duplicate Contact Records by Identical \*Primary\* Email Address, and Automatically Merge them Together Video: Eblasts Create and Send Eblasts – Includes Image Management Video: Eblasts 101 – How do I send an Eblast Video: Eblasts 102 – Setting people up to receive test (drafts) emails Video: Scheduled Emails Video: Donation Auto Responders with Merge Fields Video Playlist: Eblasts

### **Trail Blazer Live Support**

**C** Phone: 1-866-909-8700

Email: <u>support@trailblz.com</u>

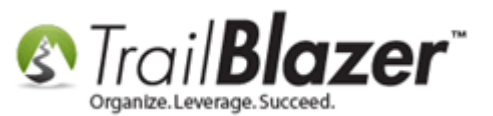

- Facebook: https://www.facebook.com/pages/Trail-Blazer-Software/64872951180
- **Twitter:** <u>https://twitter.com/trailblazersoft</u>

\* As a policy we require that you have taken our intro training class before calling or emailing our live support team.

<u>*Click here*</u> to view our calendar for upcoming classes and events. Feel free to sign up other members on your team for the same training.

\* After registering you'll receive a confirmation email with the instructions for how to log into the <u>GoToMeeting</u> session where we host our live interactive trainings.

\* This service *is* included in your contract.